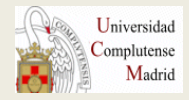

# **BIBLIOTECA DE QUÍMICAS**

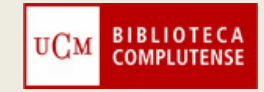

# GESTOR BIBLIOGRÁFICO ZOTERO

# CURSO 2013-2014

# ZOTERO

• Es un gestor de referencias bibliográficas de carácter gratuito que funciona como complemento del Navegador de Internet FIREFOX.

• Permite almacenar, administrar, compartir y citar referencias.

### INSTALACIÓN: Desde la página web zotero.org

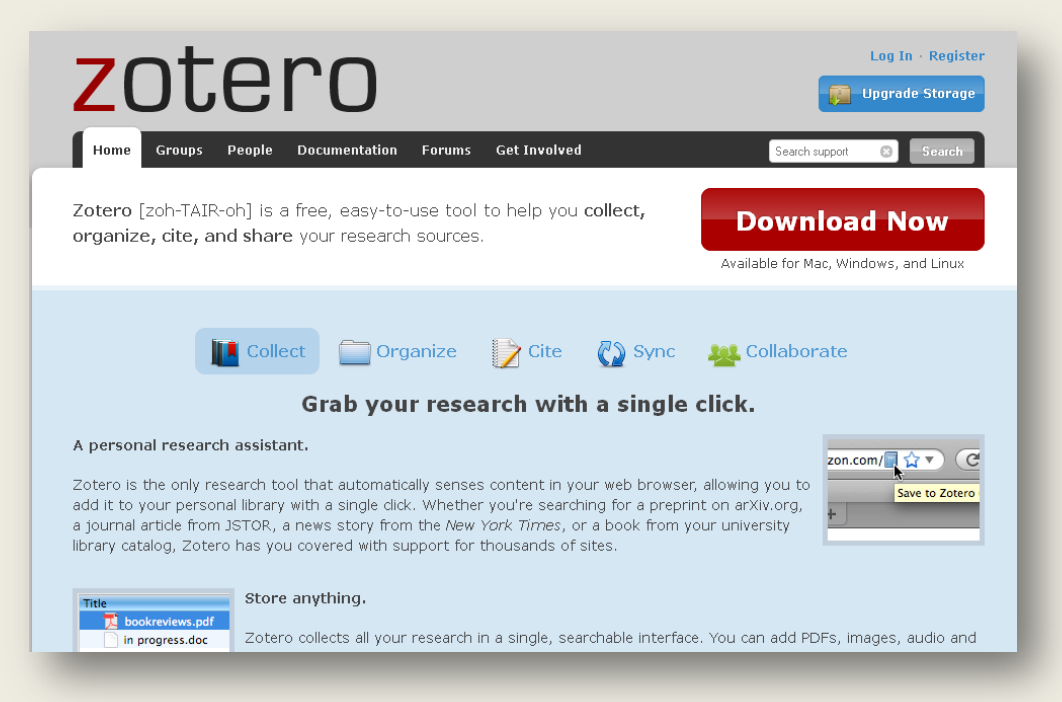

### Desde la página web zotero.org:

N

Δ

А

Ó

N

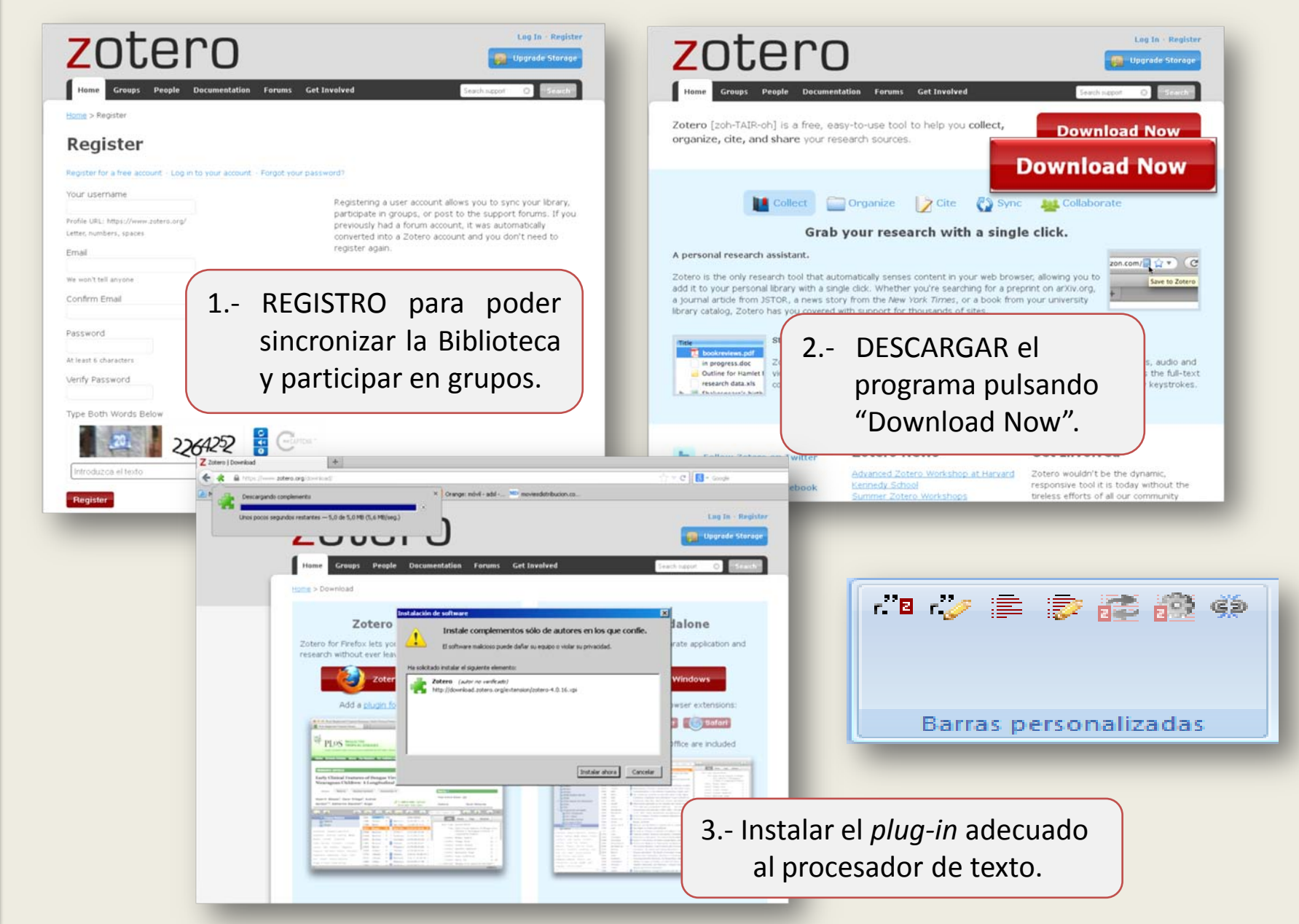

0 20 Mi biblioteca n Ítems duplicados Ítems sin archivar Papelera  $\mathbf{O}$ R G Α N Ζ А Ó Ν

> Registrarnos en la versión Web de Zotero

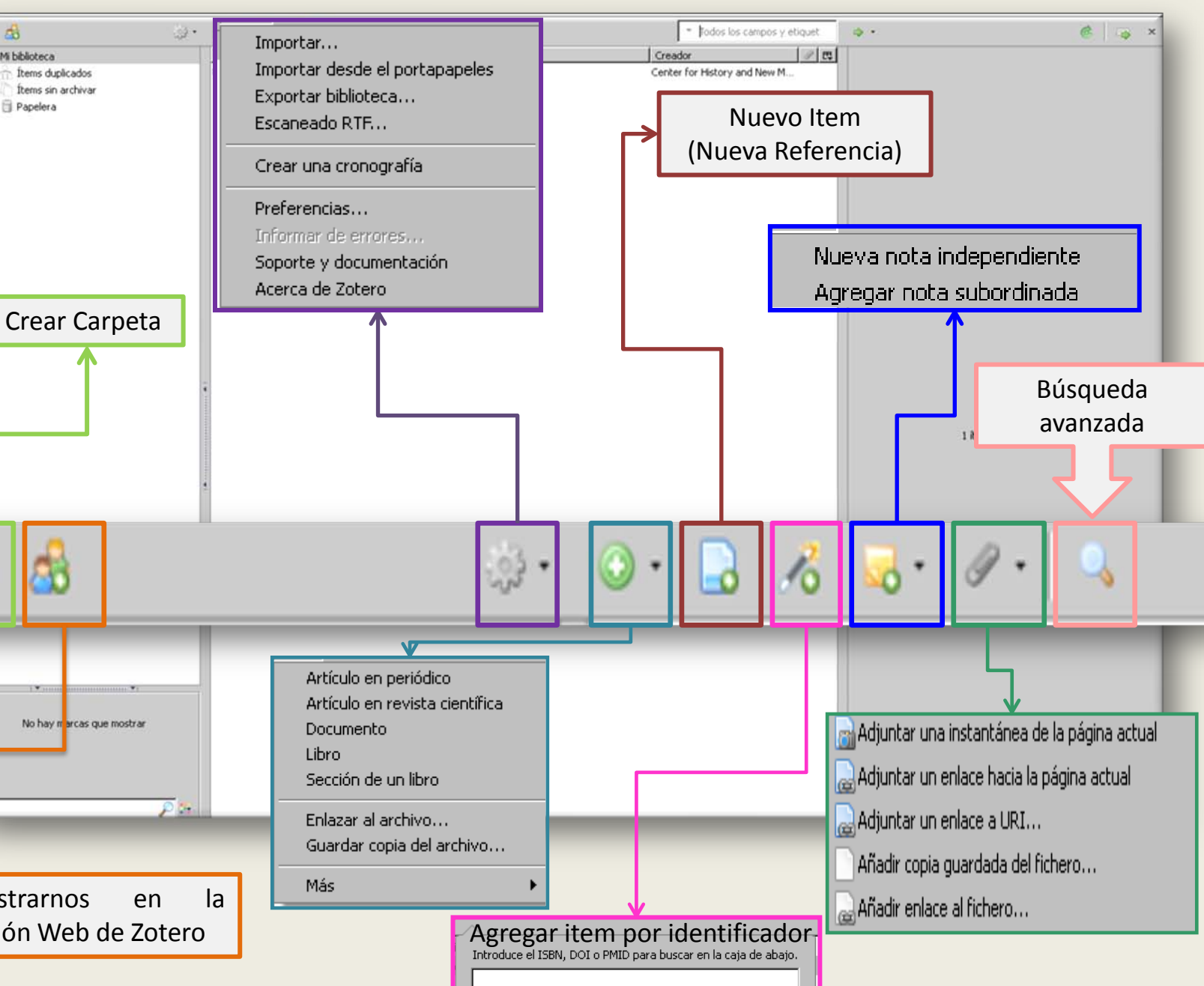

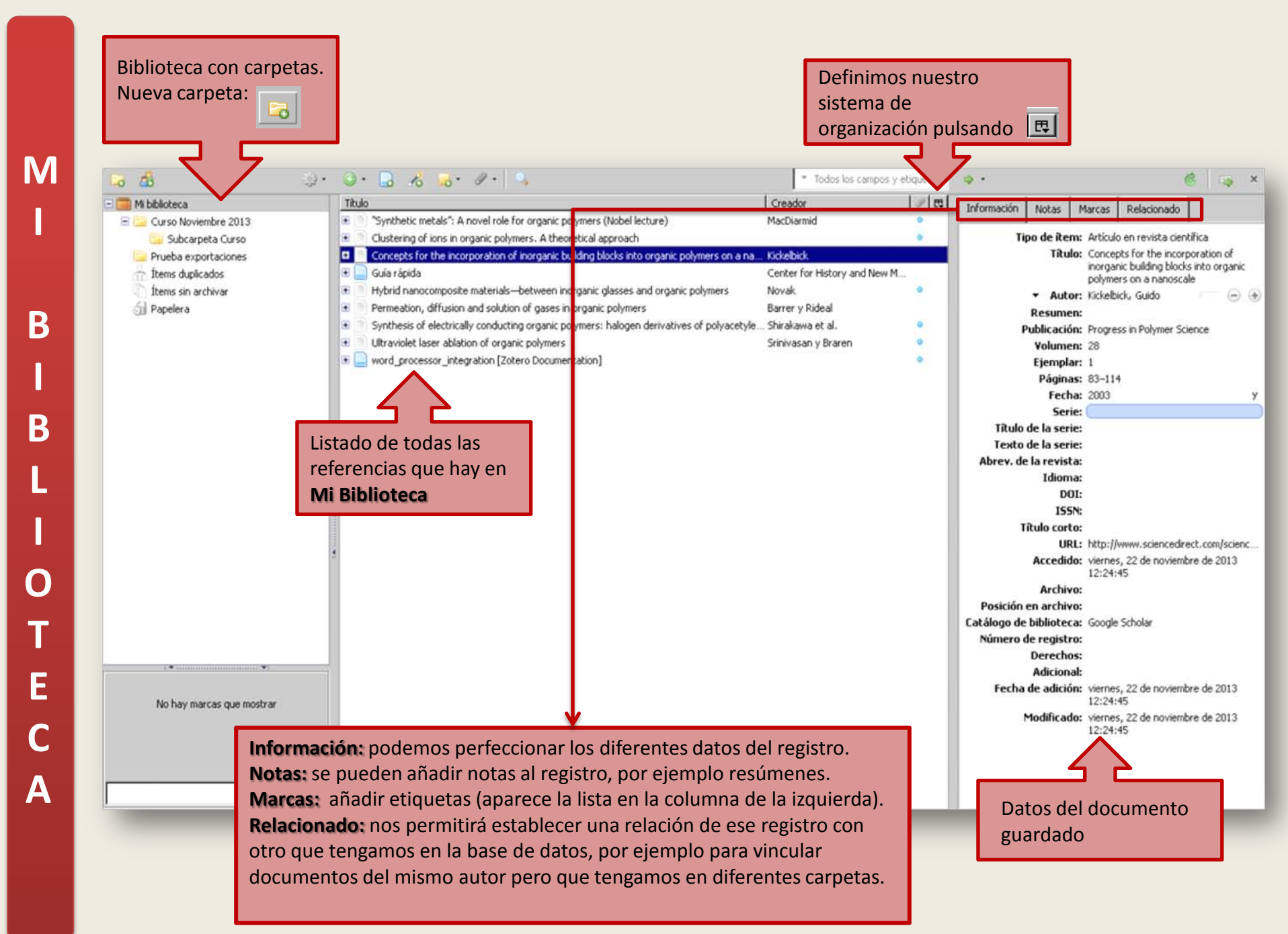

# **A. IMPORTAR DIRECTAMENTE**

Se pueden importar citas directamente desde Catálogos de la Bibliotecas, bases de datos y otros lugares en la Web tales como: Amazon y Google Académico entre otros.

| Innic+polymers8/SORT=D/X | organic+polymers&SORT=D&SUBKEY=organic+polymers/1%2C9i | 8%2C98%2CB/frameset&FF=Xorganic+polymers&SORT=D&1%2C1% C ■ 17 ▼ C                                                                                                    | oro |
|--------------------------|--------------------------------------------------------|----------------------------------------------------------------------------------------------------|-----|
| 111 http://scholar.go    | ogle.com/scholar?hl=en&as_sdt=2000&q=                  | Colección                                                                                                    |     |
|                          | Book<br>Journal Article<br>Collection                  | <ul> <li>Newspaper</li> <li>Film</li> <li>File</li> </ul>                                                                                                    |     |
| 1 Catálogo               | de Biblioteca                                          |                                                                                                    |     |
|                          |                                                        | Instance       Instance       Instance |     |

# 2.- Libro electrónico

| Industrial control systems - Advanced Indus                                                                                                    | +                                                                          |  |  |
|----------------------------------------------------------------------------------------------------|----------------------------------------------------------------------------|--|--|
| www.sciencedirect.com/science/article/pii                                                                                                    | i/89781437778076100014 🗐 ᠿ マ C                                             |  |  |
| 🔎 Más visitados 🗌 Getting Started 🔝 Latest H                                                                                                    | teadlines                                                                  |  |  |
| ScienceDirect                                                                                                    | Regist                                                                     |  |  |
| Home   Publications   Search   My                                                                                                    | v settings   My alerts   Shopping cart                                     |  |  |
|                                                                                                    | Download PI F 🖶 Export citation More options Search ScienceDirect Q Search |  |  |
| Search this book     Q       1.1. Embedded control systems     1.1.1. Definition and functions       1.1.2. Architectures and elements                                 | Advanced Industrial Control Technology       2010, Pages 3-40              |  |  |
| <ol> <li>The hardware architecture of<br/>embedded control systems</li> <li>The software architecture of<br/>embedded control systems</li> <li>Lage Implant</li> </ol> | CHAPTER 1 – Industrial control systems                                     |  |  |
| (1). Control<br>hardware in<br>(2). Control<br>software im                                                                                                    | tion                                                                       |  |  |
| 1.2. Real-time c<br>1.2.1. Definiti <b>To export the sele</b><br>(1). Reliable                                                                                         | ected citation + link, select your preferred formats and click Export.     |  |  |
| (2). Determ<br>(3). Predict<br>1.2.2. Archite<br>Content format:  Citations Only                                                                                       |                                                                            |  |  |
| (1). Real-tin C Citations and Abstracts                                                                                                    |                                                                            |  |  |
| Export format: © RIS format (for Reference Manager, ProCite, EndNote)                                                                                                  |                                                                            |  |  |
|                                                                                                    | O RefWorks Direct Export 💦 About Refworks                                  |  |  |
|                                                                                                    | O Plain text format                                                        |  |  |
|                                                                                                    | C BibTeX format                                                            |  |  |
|                                                                                                    | Export   Cancel                                                            |  |  |

# **B. GUARDAR UNA PÁGINA WEB**

# Se pueden guardar páginas web utilizando el siguiente icono:

•• 🔘 • 🕞 🎢 🔜 • 🖉 •

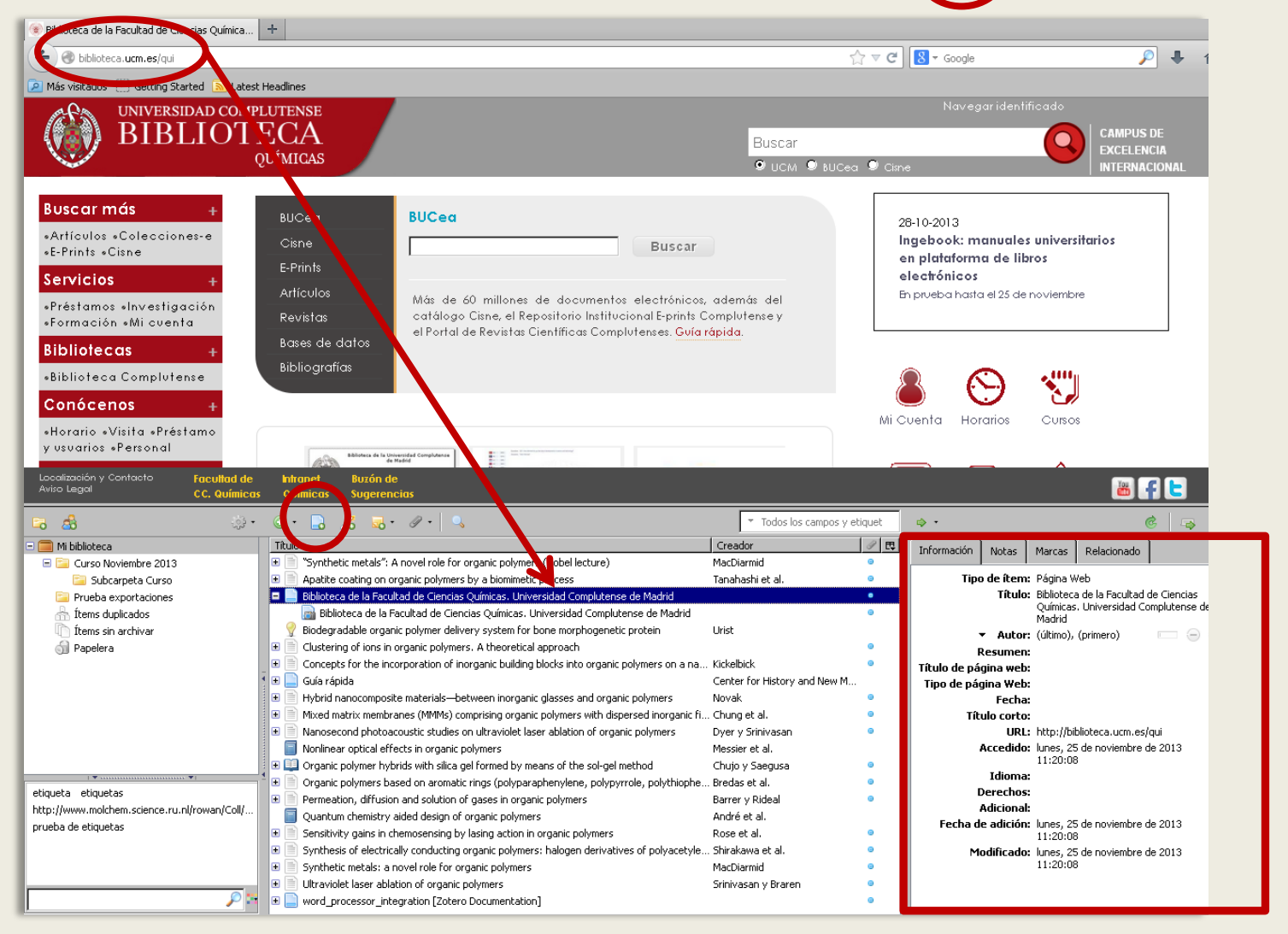

# C. GUARDAR UNA IMAGEN DE UNA PÁGINA WEB O INCLUIR UN DOCUMENTO

(Word, PDF, etc.)

🗟 Adjuntar una instantánea de la página actual Adjuntar un oplace bacia la páging actual 🔜 Adjuntar un enlace a URI... Añadir copia guardada del fichero... 🔜 Añadir enlace al fichero... UNIVERSIDAD COMPLUTENSE BIBLIOT Buscar **QUÍMICAS** 🤨 UCM 🔍 BUCea 🔍 Cish Buscar más BUCea 28-10-2013 «Artículos «Colecciones-e Ingebook: manuales universitarios Buscar «E-Prints «Cisne en plataforma de libros electrónicos Servicios Artículos En prueba hasta el 25 de noviembre Más de 60 millones de documentos electrónicos, además del «Préstamos «Investigación catálogo Cisne, el Repositorio Institucional E-prints Complutense v «Formación «Mi cuenta el Portal de Revistas Científicas Complutenses, Guía rápida, Bases de datos Bibliotecas Bibliografías «Biblioteca Complutense .... Conócenos Mi Oventa Horarios Cursos a) (inita a Présta Localización y Contacto Facultad de 🎳 🖡 는 Transfiriendo datos desde www.google-analytics.com... \* Todos los campos y etiquet 🗟 🙈 ्रेग 💿 ग 🔒 10 🔜 न 🖉 न 🛛 🔍 ۰ چ 🙆 🗛 - 🥅 Mi biblioteca Título Creador 9 🖽 Biblioteca de la Facultad de Ciencias Químicas. 😑 📴 Curso Noviembre 2013 + "Synthetic metals": A novel role for organic polymers (Nobel lecture) MacDiarmid Universidad Complutense de Madrid );//biblioteca.ucm.es/qui 🚞 Subcarpeta Curso Apatite coating on organic polymers by a biomimetic process Tanahashi et al Nombre de archivo: qui.html Biblioteca de la Facultad de Ciencias Químicas. Universidad Complutense de Madrid 📴 Prueba exportaciones I Accedido: lunes, 25 de noviembre de 2013 11:46:4 Biblioteca de la Facultad de Ciencias Ouímicas. Universidad Complutense de Madrid 🐣 Ítems dunlicados. Modificado: lunes, 25 de noviembre de 2013 11:46:4 Ítems sin archivar Biblioteca de la Facultad de Ciencias Químicas. Universidad Complutense de Madrid Biodegradable organic polymer delivery system for bone morphogenetic protein 🚮 Papelera Urist Clustering of ions in organic polymers. A theoretical approach Ver instantánea Concepts for the incorporation of inorganic building blocks into organic polymers on a na... . Kickelbick Mostrar archivo Guía rápida Center for Histor Mover item a la papelera.. œ ( Hybrid nanocomposite materials-between inorganic glasses and organic polymers Novak 🚛 📿 нтт ± Mixed matrix membranes (MMMs) comprising organic polymers with dispersed inorganic fi... . Chung et al. Exportar el item seleccionado... Nanosecond photoacoustic studies on ultraviolet laser ablation of organic polymers (H Dyer y Srinivasar E Crear una bibliografía a partir del item seleccionado... Nonlinear optical effects in organic polymers Messier et al. Producir un informe a partir del îtem seleccionado.. Organic polymer hybrids with silica gel formed by means of the sol-gel method. Chujo y Saegusa 🗉 📄 Organic polymers based on aromatic rings (polyparaphenylene, polypyrrole, polythiophe... Bredas et al. Poner nombre al fichero a partir de los metadatos del contenedor Permeation, diffusion and solution of gases in organic polymers Barrer y Rideal etiqueta etiqueta: Quantum chemistry aided design of organic polymers André et al. http://www.molchem.science.ru.nl/rowan/Coll/.. **F** Sensitivity gains in chemosensing by lasing action in organic polymers Rose et al. prueba de etiquetas F Synthesis of electrically conducting organic polymers: halogen derivatives of polyacetyle... Shirakawa et al. 0 Synthetic metals: a novel role for organic polymers MacDiarmid ÷ Ultraviolet laser ablation of organic polymers Srinivasan y Braren ± Θ Image: marginal state integration [Zotero Documentation]

# D. AÑADIR REFERENCIAS MANUALMENTE

R

Δ

S

# Según el tipo de cita que queramos crear variará la plantilla

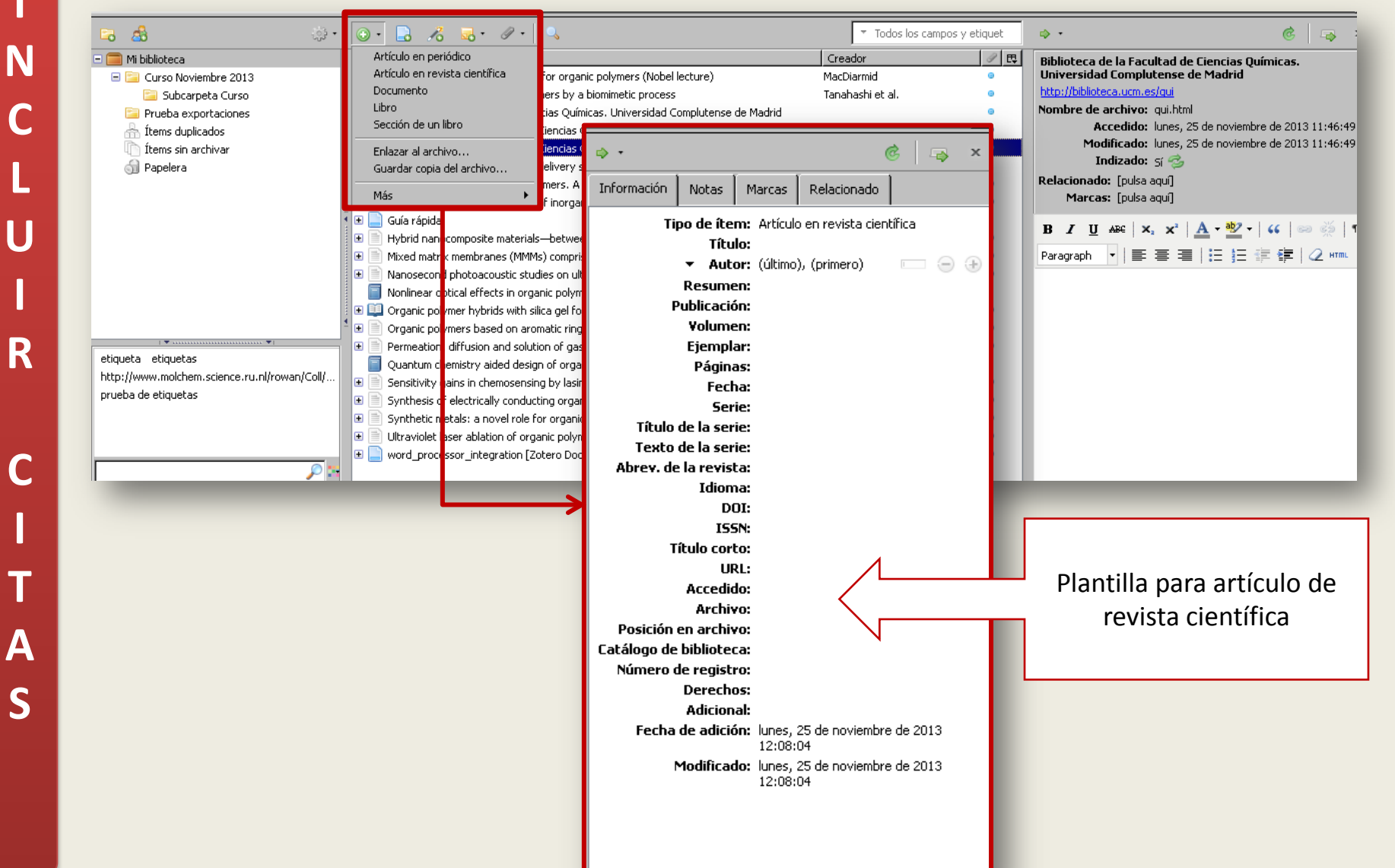

B

B

L

0

G

R

A

F

Α

Si queremos extraer algunas de las referencias para *Crear una Bibliografía* Seleccionamos el "estilo de cita" – formato bibliográfico-, pinchamos el botón derecho del ratón y elegimos la opción "Crear una bibliografía…"

| 🔁 🍰 🔅                                | • ③• 🖪 🔏 🔜• @• 🔍                                                   |                                  | ▼ Todos los campo           | s y etiquet | . ♦               |                                     | @ 🗔 ×                                 |
|--------------------------------------|--------------------------------------------------------------------|----------------------------------|-----------------------------|-------------|-------------------|-------------------------------------|---------------------------------------|
| = 🧰 Mi biblioteca                    | Título                                                             |                                  | Creador                     |             | Información Notas | Marcas Relacion                     | obe                                   |
| 🖃 🚞 Curso Noviembre 2013             |                                                                    |                                  |                             |             | Inotas            | - Marcas - Rolación                 |                                       |
| 📴 Subcarpeta Curso                   | 🕀 🕀 📄 "Synthetic metals": A novel role for organic polymers (Nobe  | l lecture)                       | MacDiarmid                  | ۰           | Tipo de íto       | em: Artículo en revista             | científica                            |
| 📴 Prueba exportaciones               | Apatite coating on organic polymers by a biomimetic process        | s                                | Tanahashi et al.            | ۰           | Tít               | ulo: Mixed matrix mem               | branes (MMMs)                         |
| 📥 Ítems duplicados                   | 🖃 📄 Biblioteca de la Facultad de Ciencias Químicas. Universidad (  | Complutense de Madrid            |                             | ۰           |                   | dispersed inorgani                  | c polymers with<br>ic fillers for gas |
| n Ítems sin archivar                 | 📄 📄 Biblioteca de la Facultad de Ciencias Químicas. Universid      | lad Complutense de Madrid        |                             | ۰           |                   | separation                          | <b>-</b>                              |
| 🕥 Papelera                           | 📄 Biblioteca de la Facultad de Ciencias Químicas. Universid        | lad Complutense de Madrid        |                             | ۰           | ▼ Au              | t <b>or:</b> Chung, Tai-Shung       | +                                     |
|                                      | 🛛 🦿 💡 Biodegradable organic polymer delivery system for bone mo    | rphogenetic protein              | Urist                       |             | ▼ Au              | t <b>or:</b> Jiang, Lan Ying        | +                                     |
|                                      | 🕀 📄 Clustering of ions in organic polymers. A theoretical approa   | ch                               |                             | ٠           | ▼ Au              | t <b>or:</b> Li, Yi                 | $\square \ominus \oplus$              |
|                                      | 🕀 🔳 Concepts for the incorporation of inorganic building blocks in | nto organic polymers on a na     | Kickelbick                  | ٠           | ▼ Au              | t <b>or:</b> Kulprathip, San        | - $+$                                 |
|                                      | 🕀 🖃 Guía rápida                                                    |                                  | Center for History and New  | / M         | Resum             | en:                                 |                                       |
|                                      | 🗉 📃 Hybrid nanocomposite materials—between inorganic glasse        | s and organic polymers           | Novak                       | Θ           | Publicac          | ión: Progress in Polym              | er Science                            |
|                                      | 🗉 📑 Mixed matrix membranes (MMMs) comprising organic polyme        | re with disperced inorganic fi   | Chung et al                 | •           | Yolum             | en: 32                              |                                       |
|                                      | 🗉 🗉 🖹 Nanosecond photoacoustic studies on ultraviolet laser ablat  | Ver PDF                          |                             | •           | Ejemp             | lar: 4                              |                                       |
|                                      | Nonlinear optical effects in organic polymers                      | 🥑 Ver en línea                   |                             |             | Págir             | as: 483-507                         |                                       |
|                                      | 🕀 💷 Organic polymer hybrids with silica gel formed by means of l   | t 📄 Ver instantánea              |                             | •           | Feo               | ha: 2007                            | У                                     |
|                                      | 🗄 🗄 📄 Organic polymers based on aromatic rings (polyparaphenyle    | 💫 Abrir en un visualizador e:    | kterno                      | •           | Se Tâula da la ca | rie:                                |                                       |
|                                      | 🕀 🔳 Permeation, diffusion and solution of gases in organic polyn   | - Mostrar archivo                |                             | •           | Titulo de la se   | rie:                                |                                       |
|                                      |                                                                    |                                  |                             |             | Abrev de la revi  | ne.<br>ta                           |                                       |
| Crear bibliografía                   | × •                                                                | 🛃 Añadir nota                    |                             | •           | Idio              | na:                                 |                                       |
|                                      |                                                                    | 🖉 Añadir adjunto                 |                             | • •         | E                 | 0I:                                 |                                       |
| Estilo de cita:                      |                                                                    | 100 Duraliana al Anno antennione | 4-                          | •           | 19                | SN:                                 |                                       |
| American Baushelegical Accesiation   | 6th adition                                                        |                                  | uu                          | •           | Título co         | rto:                                |                                       |
| American Esychological Association   |                                                                    | OI Mover item a la papeiera.     |                             | •           | L U               | RL: http://www.scien                | cedirect.com/scien                    |
| Cell                                 |                                                                    | A                                |                             |             | Acced             | i <b>do:</b> viernes, 22 de no      | viembre de 2013                       |
| Chicago Manual of Style 16th edition | n (author-date)                                                    | a Crear una bibliografía a p     | artir del ítem seleccionado |             |                   | 13:20:38                            |                                       |
| Chicago Manual of Style 16th edition | n (full note)                                                      |                                  | area doncom solocelonadorn  |             | Arch              | vo:                                 |                                       |
| Chicago Manual of Style 16th editio  | n (note)                                                           |                                  | ar dentem seleccionado      |             | Posicion en arch  | i <b>vo:</b><br>Isaa Coogle Scholar |                                       |
| Elsevier Harvard (with titles)       |                                                                    |                                  |                             |             | Número de regis   | tra: Guugie schular                 |                                       |
| Lisevier Harvard (with titles)       |                                                                    |                                  |                             |             | Derect            | 05                                  |                                       |
| Modo de calida:                      |                                                                    |                                  |                             |             | Adicio            | nal:                                |                                       |
|                                      |                                                                    |                                  |                             |             | Fecha de adic     | i <b>ón:</b> viernes, 22 de no      | viembre de 2013                       |
| 🔿 Notas                              |                                                                    |                                  |                             |             |                   | 13:20:38                            |                                       |
| - ·· ··                              |                                                                    |                                  |                             |             | Modifica          | do: viernes, 22 de no               | viembre de 2013                       |
| <ul> <li>Bibliografía</li> </ul>     |                                                                    |                                  |                             |             |                   | 13:20:30                            |                                       |
| · · · · ·                            |                                                                    |                                  |                             |             |                   |                                     |                                       |
| Método de salida:                    |                                                                    |                                  |                             |             |                   |                                     |                                       |
| Guardar como RTF                     |                                                                    |                                  |                             |             |                   |                                     |                                       |
|                                      |                                                                    |                                  |                             |             |                   |                                     |                                       |
| 🔘 Guardar como HTML                  |                                                                    |                                  |                             |             |                   |                                     |                                       |
| -                                    |                                                                    |                                  |                             |             |                   |                                     |                                       |
| Copiar al portapapeles               |                                                                    |                                  |                             |             |                   |                                     |                                       |
|                                      |                                                                    |                                  |                             |             |                   |                                     |                                       |
| O Imprimir                           |                                                                    |                                  |                             |             |                   |                                     |                                       |
|                                      | Aceptar Cancelar                                                   |                                  |                             |             |                   |                                     |                                       |

Zotero permite crear un informe de uno o varios registros donde aparecerán los datos relevantes del documento.

|                                                                                           | Hybrid nanocomposite materials—between inorganic glasses and organic polymers                                                                                                    |                                                                                                    |
|-------------------------------------------------------------------------------------------|----------------------------------------------------------------------------------------------------|----------------------------------------------------------------------------------------------------|
|                                                                                           | Tipo       Artículo en revista científica         Autor       Bruce M.Novak         URL       http://onlinelibrary.wiley.com/doi/10.1002/adma.19930050603/full         Volumen       5         Ejemplar       6         Páginas       422-433         Publicación       Advanced Materials         Fecha       1993         Accedido       viernes, 22 de noviembre de 2013 12:24:45         Catálogo de biblioteca       Google Scholar         Fecha de adición       viernes, 22 de noviembre de 2013 12:24:45                                                                                                    |                                                                                                    |
|                                                                                           | Modificado viernes, 22 de noviembre de 2013 12:24:45 Adjuntos                                                                                                    |                                                                                                    |
| 🛏 🛃                                                                                       | Snapshot     Todos los rampos v etimiet                                                                                                    | à.                                                                                                    |
| -0 <u>-</u> 0                                                                             |                                                                                                    |                                                                                                    |
| Mi biblioteca                                                                             | I TCUIO F CC- I                                                                                                    | Información Notas Marcas Relacionado                                                                            |
| E Curso Noviembre 2013                                                                    |                                                                                                    | The de Armer Anti-de en undete significa                                                                        |
| Subcarpeta Curso                                                                          | 🖼 📑 Synthetic metals": A novel role ro                                                                                                    | Tipo de Item: Artículo en revista científica                                                                    |
| Prueba exportaciones                                                                      | Apatite coating on organic polyme Añadir adjunto                                                                                                    | —between inorganic glasses a                                                                                    |
| Items duplicados                                                                          |                                                                                                    | organic polymers                                                                                                |
| Items sin archivar                                                                        | Dibloceca de la racutad de Cie V Duplicar el item seleccionado                                                                                                    | 🔻 Autor: Novak, Bruce M. 👘 🧲                                                                                    |
| J Papelera                                                                                | Bolored de la racultad de Ce Mover item a la papelera                                                                                                    | Resumen:                                                                                                    |
|                                                                                           | Y blockstradaue organic polymer det                                                                                                    | Publicación: Advanced Materials                                                                                 |
|                                                                                           | Clastering of ons in organic paying p Experience is non-selection address                                                                                                    | Volumen: 5                                                                                                    |
|                                                                                           | Conceptor for a interpretation of the bibliogram a part of item selection addr                                                                                                    | Dágipas: 422-433                                                                                                |
|                                                                                           | Hybrid paporomonsite materials: berween longraans diasses and graans notiviners                                                                                                    | Fecha: 1993                                                                                                    |
|                                                                                           | Mixed matrix membranes (MMMs) comprising organic polymers with dispersed inorganic fi Chung et al.                                                                                                    | Serie:                                                                                                    |
|                                                                                           |                                                                                                    |                                                                                                    |
| <b>* *</b>                                                                                | 👔 🖲 📄 Nanosecond photoacoustic studies on ultraviolet laser ablation of organic polymers 🛛 Dyer y Srinivasan 🔹 🔹                                                                                                    | Título de la serie:                                                                                             |
| etiqueta etiquetas                                                                        | Nanosecond photoacoustic studies on ultraviolet laser ablation of organic polymers     Norlinear optical effects in organic polymers     Messier et al.                                                                                                    | Título de la serie:<br>Texto de la serie:                                                                       |
| etiqueta etiquetas<br>http://www.molchem.science.ru.nl/rowan/Coll/                        | Nanosecond photoacoustic studies on ultraviolet laser ablation of organic polymers     Nonlinear optical effects in organic polymers     Nonlinear optical effects in organic polymers     Nonlinear optical effects in organic polymers     Nonlinear optical effects in organic polymers     Nonlinear optical effects in organic polymers     Nonlinear optical effects in organic polymers     Nonlinear optical effects in organic polymers     Nonlinear optical effects in organic polymers     Nonlinear optical effects in organic polymers     Nonlinear optical effects in organic polymers     Nonlinear optical effects                                                                                                    | Título de la serie:<br>Texto de la serie:<br>Abrev. de la revista:                                              |
| etiqueta etiquetas<br>http://www.molchem.science.ru.nl/rowan/Coll/<br>prueba de etiquetas | Nanosecond photoacoustic studies on ultraviolet laser ablation of organic polymers     Nonlinear optical effects in organic polymers     Messieret al.     Organic polymer hybrids with slica gel formed by means of the sol-gel method     Chujo y Saegusa     Organic polymers based on aromatic rings (polyparaphenylene, polypyrrole, polythiophe Bredas et al.                                                                                                    | Titulo de la serie:<br>Texto de la serie:<br>Abrev. de la revista:<br>Idioma:                                   |
| etiquetas<br>http://www.molchem.science.ru.nl/rowan/Coll/<br>prueba de etiquetas          | Nanosecond photoacoustic studies on ultraviolet laser ablation of organic polymers Dyer y Srinivasan     Monlinear optical effects in organic polymers Messier et al.     Organic polymer hybrids with silica gel formed by means of the sol-gel method     Organic polymers based on aromatic rings (polyparaphenylene, polypyrrole, polythiophe Bredas et al.     Premeation, diffusion and solution of gases in organic polymers     Barrer y Rideal                                                                                                    | Titulo de la serie:<br>Texto de la serie:<br>Abrev. de la revista:<br>Idioma:<br>DOI:                           |
| etiquetas<br>http://www.molchem.science.ru.nl/rowan/Coll/<br>prueba de etiquetas          | Nanosecond photoacoustic studies on ultraviolet laser ablation of organic polymers Dyer y Srinivasan     Nonlinear optical effects in organic polymers     Nonlinear optical effects in organic polymers     Nonlinear optical effects in organic polymers     Nonlinear optical effects in organic polymers     Nonlinear optical effects in organic polymers     Nonlinear optical effects in organic polymers     Nonlinear optical effects in organic polymers     Nonlinear optical effects in organic polymers     Nonlinear optical effects in organic polymers     Organic polymers based on aromatic rings (polyparaphenylene, polypyrrole, polythiophe Bredas et al.     Permeation, diffusion and solution of gases in organic polymers     Barrer y Rideal     Quantum chemistry aided design of organic polymers     André et al.                                                                                                    | Titulo de la serie:<br>Texto de la serie:<br>Abrev. de la revista:<br>Idioma:<br>DOI:<br>IS5N:                  |
| etiqueta etiquetas<br>http://www.molchem.science.ru.nl/rowan/Coll/<br>prueba de etiquetas | Nanosecond photoacoustic studies on ultraviolet laser ablation of organic polymers Dyer y Srinivasan     Nonlinear optical effects in organic polymers Messier et al.     Organic polymer hybrids with silica gel formed by means of the sol-gel method     Organic polymers based on aromatic rings (polyparaphenylene, polyphyrrole, polythiophe Bredas et al.     Organic polymers based on aromatic rings (polyparaphenylene, polyphyrrole, polythiophe Bredas et al.     Organic polymers based on aromatic rings (polyparaphenylene, polyphyrrole, around the sol-gel method     Organic polymers based on aromatic rings (polyparaphenylene, polyphyrrole, around the sol-gel method     Organic polymers based on aromatic rings (polyparaphenylene, polyphyrrole, around the sol-gel method     Organic polymers based on aromatic rings (polyparaphenylene, polyphyrrole, around the sol-gel method     Organic polymers based on aromatic rings (polyparaphenylene, polyphyrrole, around the sol-gel method     Organic polymers based on aromatic rings (polyparaphenylene, polyphyrrole, around the sol-gel method     Organic polymers based on aromatic rings (polyparaphenylene, polyphyrrole, around the sol-gel     Organic polymers based on aromatic rings (polymers     Sensitivity gains in chemosensing by lasing action in organic polymers     Rose et al. | Titulo de la serie:<br>Texto de la serie:<br>Abrev. de la revista:<br>Idioma:<br>DOI:<br>ISSN:<br>Titulo corto: |

#### **1.- Desde ENDNOTE a ZOTERO ENDNOTE**<sup>®</sup> basic Desde ENDNOTE : Mis referencias Organizar Aplicar formato Recopilar Opciones Bibliografía Plug-in de Cite While You Write™ Aplicar formate Exportar referencias Exportar referencias "Aplicar formato" - "Exportar Referencias: referencias" Seleccionar... Estilo de exportación -Seleccionar. Seleccionar.. Guardar Corre electrónico Lista rápida Seleccionamos la carpeta que cancer Google Academic nos importaciones de prueba magnetic hydrogel endnote · prueba\* Seleccionar... interesa exportar prueba tres\* Seleccionar... quimica curso\* y el estilo de exportación BibTeX Export quimica verde\* Revista con filtro RIS RefMan (RIS) Export - SciFinder con filtro RIS [Sin archivar] Tab Delimited Todas las referencias de mi biblioteca ResearcherID - My Publications • Publication List 1 Publication List 2 🚽 · 🖉 • 🔍 Todos los campos y etiquet a 💩 1 E 🧰 Mi biblioteca Creador 😑 🚞 Curso Noviembre 2013 🚞 Subcarpeta Curso "Synthetic metals": A novel ro **AacDiarmid** Prueba exportaciones Apatite coating on organic polymens by a biominicul process ranahashi et al. 🚠 Ítems duplicados Biblioteca de la Facultad de Ciencias Químicas. Universidad Complutense de Madrid 🔜 Biblioteca de la Facultad de Ciencias Ouímicas. Universidad Complutense de Madrio Ítems sin archivar Biblioteca de la Facultad de Ciencias Químicas. Universidad Complutense de Madrid 🚮 Papelera Importar ? × Buscar en: Buscritorio 💽 🔇 🔊 📂 🔜-Desde ZOTERO: Springer Book series suscritos Madroño 2013.xlsx ÷ 🗏 Terminal ٠ Thumbs.db **H** tickets disney on ice.pdf Ξ 🕞 Windows Media Player P 🗉 🛄 Zotero.txt • Seleccionamos la opción "Importar" Đ Escritor zotero, quia4taEd odf Ð ZoteroGuia-rapida1.pdf Ē • Buscamos el archivo guardado. . MI PU Ð 4 Zotero.txt • Abrir Nombre Todos los archivos • Cancelar

# 2.- Desde REFWORKS a ZOTERO

### En REFWORKS

- 1. Seleccionamos opción "Exportar"
- 2. Elegimos: referencias y formato de exportación
- Si el archivo no se descarga por si solo seguimos, las instrucciones de Refworks - esquina inferior derecha-
- 4. "Guardar como" en nuestro ordenador / *pen driver*

| Al - Fang, Xiya                                                                          |                                                                                                    |
|------------------------------------------------------------------------------------------|----------------------------------------------------------------------------------------------------|
| A1 - Shen, Wei<br>71 - Superhydrophobic and cleanbills oplaine certonate nom             | as a selective oil sochest with retestial use in oil spill class-use                                                                                                    |
| Y1 = 2011                                                                                | at as a selective oil solbent with potential use in oil spill clean-ups                                                                                                    |
| Y2 - JAN 15 2011                                                                         |                                                                                                    |
| VL - 166                                                                                 |                                                                                                    |
| 3P - 787                                                                                 |                                                                                                    |
| EP - 791                                                                                 |                                                                                                    |
| N1 - PT: J; TC: 17; UT: W05:000287106800042                                              | Atris                                                                                                    |
| JA = Chem.Exc.J.                                                                         | Reenviar                                                                                                    |
| SN = 1385-8947                                                                           | Cargar de nuevo                                                                                                    |
| D0 - 10.1016/j.cej.2010.11.015                                                           | forder over                                                                                                    |
| N1 - Journal Article                                                                     | Guardar como                                                                                                    |
| 101-                                                                                     | Reduct a secold                                                                                                    |
| TY - JOUR                                                                                | Iraduce a espano                                                                                                    |
| ID = 7                                                                                   | ver coago ruence de la pagna                                                                                                    |
| XI - Garcia Perer, G. D.<br>T1 - Early socio-political and environmental consequences of | Galicia.                                                                                                    |
| Y1 - 2003                                                                                | Inspeccionar elemento                                                                                                    |
| Y2 - 2003-Sep                                                                            |                                                                                                    |
| VL - 27<br>IS = 3                                                                        |                                                                                                    |
| SP = 207                                                                                 |                                                                                                    |
| EP = 23                                                                                  |                                                                                                    |
| AB = The controversial form in which the oil industry is ru                              | in has once more caused a huge disaster this one affecting the Galician coastal envi:<br>Europe with some success but with considerable according environmental and social cou |
| industry often avoids fully or even partially compensating t                             | hose affected. The lack of both political will and political power has let the culpr                                                                                           |
| industry) off the hook. This paper considers the spill of th                             | e Prestige to assess whether the balance of power between affected people and the oi                                                                                           |
| can be changed. The paper examines the growing awareness of                              | environmental issues among ordinary people in Spain, through the massive involvement                                                                                           |
| conce                                                                                    | he                                                                                                    |
| Bafarancias avnor                                                                        | tadac da Rafwarkc                                                                                                    |
|                                                                                          | Lauas de nerworks                                                                                                    |
| N1 -                                                                                     |                                                                                                    |
| JF - Disasters                                                                           |                                                                                                    |
| JA - Disasters                                                                           |                                                                                                    |
| N = U361-3666<br>M1 = Journal Article                                                    |                                                                                                    |
| ER =                                                                                     |                                                                                                    |
|                                                                                          |                                                                                                    |
| ID = 2                                                                                   |                                                                                                    |
| Al - Karakasi, O. K.                                                                     |                                                                                                    |
| A1 - Moutsatsou, A.                                                                      | and and a site with stars on                                                                                                    |
| 11 = purrace modification of high calcium fly ash for its a                              | uppication in oir spiri clean up                                                                                                    |
|                                                                                          |                                                                                                    |
|                                                                                          |                                                                                                    |
|                                                                                          |                                                                                                    |
|                                                                                          |                                                                                                    |
|                                                                                          |                                                                                                    |
|                                                                                          |                                                                                                    |

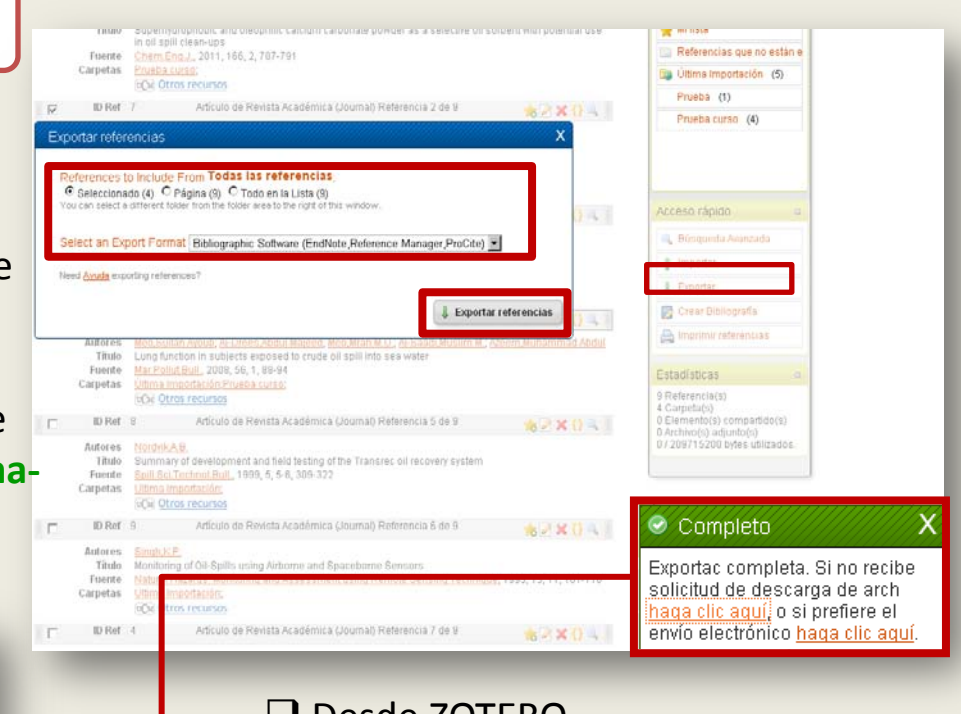

# Desde ZOTERO

- Opción "Acciones"
- "Importar"

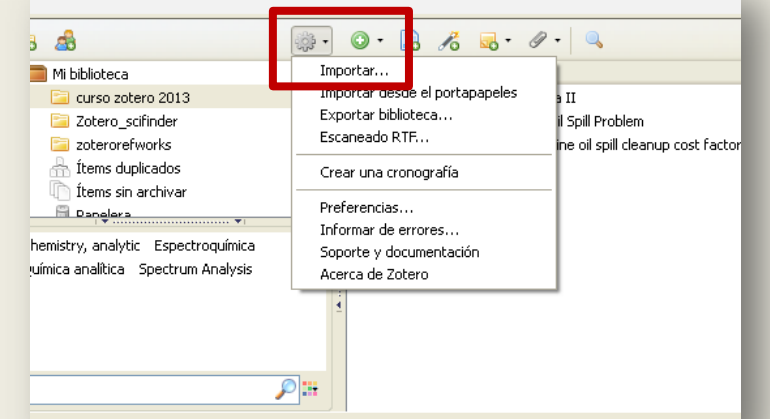

Firefox manda automáticamente algunos datos a Mozilla por lo que podemos meiorar su experiencia.

0

S

# Los dos primeros pasos que SIEMPRE hay que seguir para EXPORTAR

- Se selecciona la carpeta para exportar
- Pinchando en el botón derecho del ratón aparece un menú: seleccionamos "Exportar la colección"

| 🗟 💰                                                                                                    |                                                                                                    |
|----------------------------------------------------------------------------------------------------|----------------------------------------------------------------------------------------------------|
| Mi bibliot     Cursc     cursc     save     Solution     tem:     fitem:     fitem: | eca Titulo<br>2 zotero 2013 In the contrast of contrast of contrast |
| No I                                                                                                    | Exportar la colección     Crear una pipilografia a partir de la colección     Producir un informe a partir de la colección                                                                                                    |
| i Firefox ma                                                                                                    | anda automáticamente algunos datos a Mozilla por lo que podemos mejorar su experiencia.                                                                                                    |

• Se abre el disco duro del ordenador, y guardamos el archivo (podemos mantener el mismo nombre de carpeta o cambiarlo) en un *pen driver* o en el ordenador.

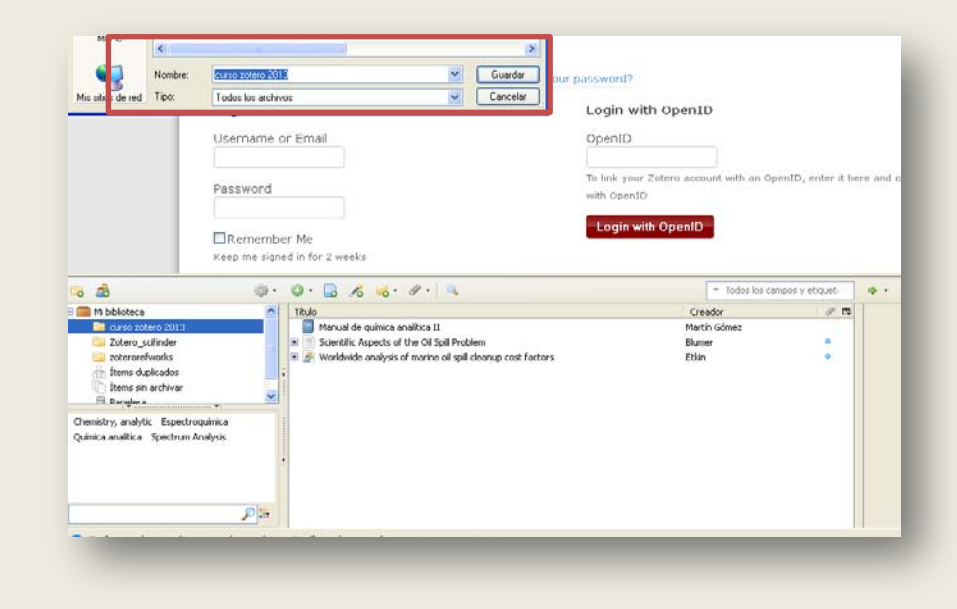

# **1.- Desde ZOTERO a REFWORKS**

Después de "Exportar la colección y guardar el archivo en formato "Refwords Tagged format" en Zotero.

### Abrimos una sesión en Refworks

- 1. "Importar"
- 2. Elegimos las opciones:
  - Filtro de información: Refworks Tagget Format

Referencias

Autores

Título

Fuente Carpetas

ID Ref 28

Organizar y compartir ca

Artículo de Revista Académi

Nonelectrochemical Synthesis, Crystal Stru

(ET = Bis(ethylenedithio)tetrathiafulvalene)

Inorganic Chemistry: Latest Articles (ACS

Rodríguez-García Bárbara

Mascarós.José Ramó

inorganic chemistry

UCM Otros recursos

Exportar.

Formato: Refliger

Opciones del traductor

Exportar notas

🗹 Exportar archivos

Aceptar

Cancelar

🗙 {} 🔍

t [ET]2[CuCl4]

Copyright 2013, ProQuest LL

- Base de datos: Tagget Format
- 3. Seleccionamos nuestro archivo
- 4. Pinchamos en "Importar"

| fWorks                                                                                                    |                                             | Bi    | envenido, Esther Escrich                     |
|----------------------------------------------------------------------------------------------------|---------------------------------------------|-------|----------------------------------------------|
| Ver Buscar Bibliografía Herramientas Ayuda <mark>Bus</mark>                                                                                              | scar en su base de dat                      | os    | 🔏 🔍 Buscar                                   |
| sta 🕞 Crear Bibliografía 💿 Nueva Referencia Info                                                                                                    | ormación adicional                          | CIO   | Avisos                                       |
| <ul> <li>Todas las referencias</li> </ul>                                                                                                    |                                             | ISE A | Recursos<br>Centro de asistencia<br>Webinars |
| ncias Organizar y compartir carpetas 1 2 3<br>Usar Ordenar por                                                                                           | <u>3 4 Siquiente Ultimo</u><br>Cambiarvista |       |                                              |
| 🖉 🔿 Página 🔹 🔿 Todo en la Lista 📕 🍜 🎽 🍟 🎽 Autores Primarios 💌 Una lí                                                                                     | ínea/Vista de Cita 🛛 👻                      |       | Carpetas                                     |
| 2009) Belt abrasion resistance and cutting tool studies on new ultra-hard boride                                                                         | 🕞 <b>{}</b> 🔍 🛛                             |       | 📺 Referencias que no está                    |
| silhan (2010) Laboratory scale evaluation of volatile organic compound emissions as<br>) of swine carcass degradation inside biosecure composting units. | 🕞 <del>()</del> 🔍                           |       | Última Importación (3)<br>Curso (13)         |
| 2 (2003) Oas-phase tropospheric chemistry of biogenic volatile organic compounds: a                                                                      | 🕞 <del>()</del> 🔍                           |       | EndNote (7)<br>VOC (2)                       |
| mas (2008) Modern laboratory practices - analysis of dairy products                                                                                      | 🕞 <del>()</del> 🔍 🗉                         |       | Access séries                                |
| mas (2008) Modern laboratory practices - analysis of dairy products                                                                                      | 🕞 <del>()</del> 🔍 🛙                         |       | Acceso rapido                                |
| mas (2008) Modem laboratory practices - analysis of dairy products                                                                                       |                                             |       | ¶ Importar<br>↓ Exportar                     |

| Crear Bibliografía 💿 Nueva Referencia               | Información adicional Avisos                                                    |         |
|-----------------------------------------------------|---------------------------------------------------------------------------------|---------|
| Importar referencias                                | X                                                                               |         |
| Importar de                                         | Pedir un Filtro 🛛 Lista de Filtros y Bases de Datos 🛛 💿 Avuda                   | encia   |
| Desde archivo de texto                              |                                                                                 |         |
| Filtro de Importación/Fuente de Datos               | RefWorks Tagged Format                                                          |         |
| Base de Datos                                       | Tagged Format                                                                   |         |
| Seleccionar archivo de texto:                       |                                                                                 | is que  |
| Outpecience and time cance set one 2010             |                                                                                 | ortaci  |
| Codificar                                           | UTF-8                                                                           | 3)      |
| Precisar sólo si usted puso específicamente l<br>dé | la codificación al guardar el archivo de texto; de otro modo,<br>jelo como está | (7)     |
| Desde texto                                         |                                                                                 |         |
| Desde bases de datos EndNote                        |                                                                                 |         |
| Importar a                                          |                                                                                 | 0       |
| (Tome nota que las referencias tam                  | blén se encuentran en la carpeta de Última Importación)                         | Avans   |
| Importar a una carpeta                              | None 💌                                                                          |         |
|                                                     |                                                                                 |         |
|                                                     |                                                                                 | iografi |
|                                                     |                                                                                 | aft ren |
|                                                     | 1 Importar                                                                      |         |
|                                                     |                                                                                 |         |
| s) from surfactant micellar solutions.              | and 🚺 👒 81 Referencia                                                           | (S)     |

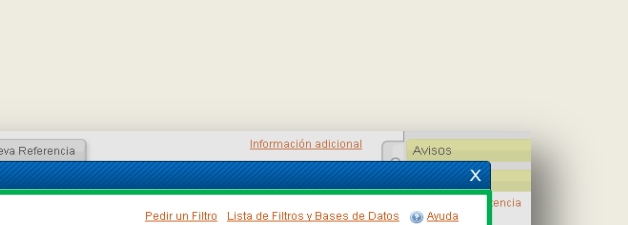

# **2.- Exportar desde ZOTERO a ENDNOTE**

Después de "Exportar la colección y guardar el archivo en formato "RIS" en Zotero

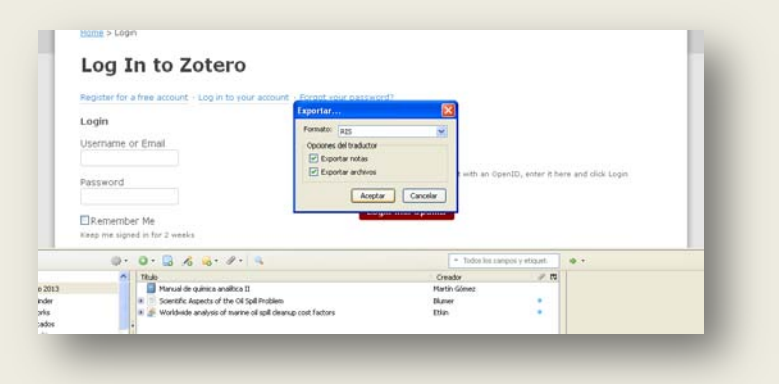

# Abrimos sesión en EndNote

- 1. Desde la pestaña "Recopilar", elegimos la opción "Importar referencias"
- 2. En "Archivo" seleccionamos el que hemos exportado de Zotero
- 3. En "Opción de importación" "Citation"
- 4. En "A" elegimos la carpeta de EndNote donde guardar las referencias
- 5. Por último, "Importar"

| C      Www.myendhoteweb.com/Frd/boteweb.hmit/r      C      Www.myendhoteweb.com/Frd/boteweb.hmit/r      C      Wex     C      C    | Contraction of the second second |
|----------------------------------------------------------------------------------------------------|----------------------------------------------------------------------------------------------------|
| Coperation     Coperation     C | Importar referencias       Uses importar desdo tindivid       Uses importar desdo tindivid       Importar referencias       Uses importar desdo tindivid       Opción de importarion:       Citatian       Importar       Seleccionar favoritos       Adat       Importar                                                                                                    |
|                                                                                                    | Veren   Rateda⊄   Stateda⊄   English   Deutsch   D.433   121994   Pontugués   Español                                                                                                    |
|                                                                                                    | Sitio para celulares   Privacidad   Uso aceptable   Descargar instaladores   Comentarios                                                                                                    |

## Es necesario instalar el plug-in.

Desde <u>http://www.zotero.org</u> seleccionamos "Download word processor plugins". En la pestaña de "Complementos" de Word aparecerá la siguiente barra:

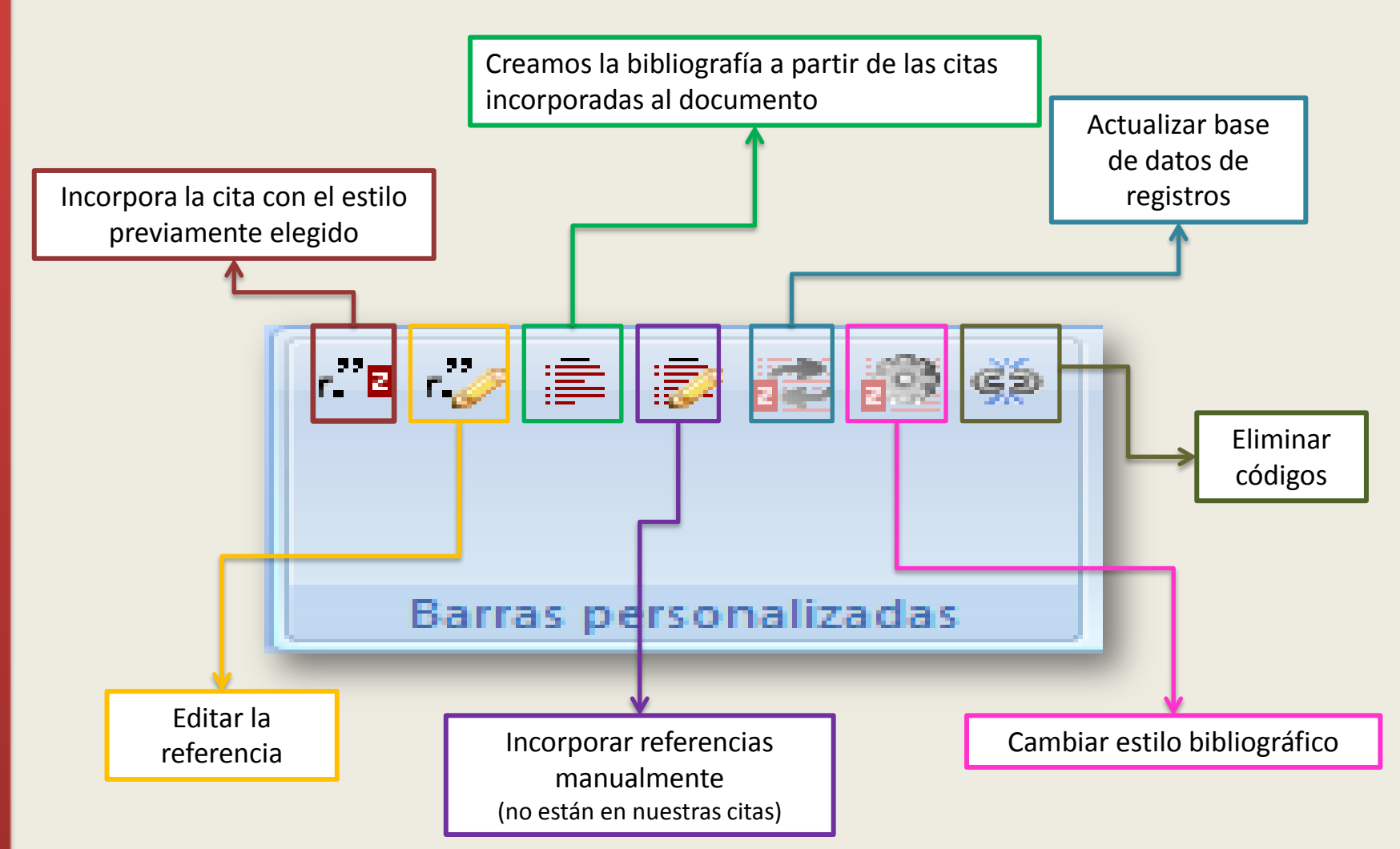

D

# Desde la versión web <u>http://www.zotero.org</u> nos identificamos

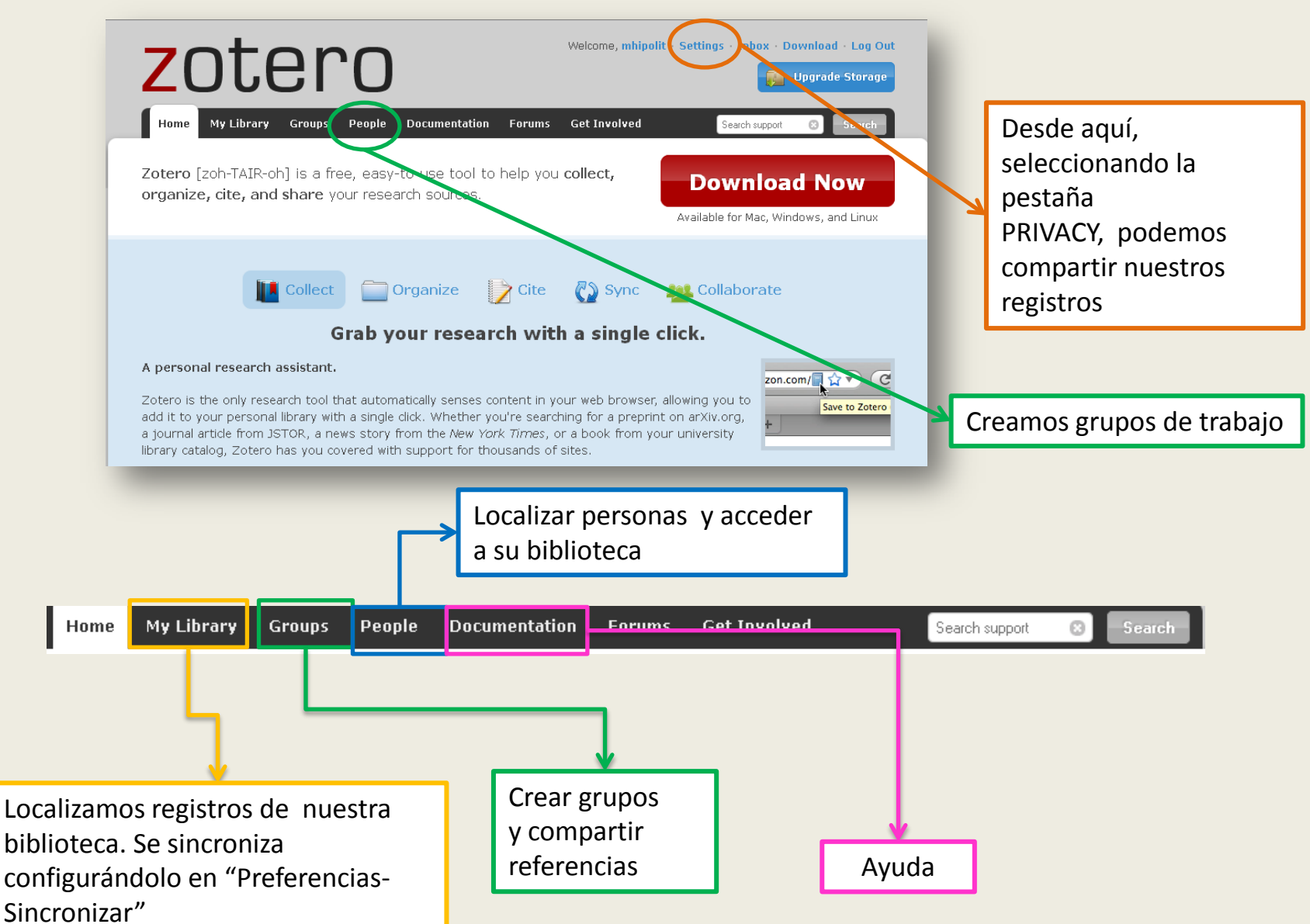

# DUDAS

Myriam de Hipolito Ruiz mhipolito@ucm.es

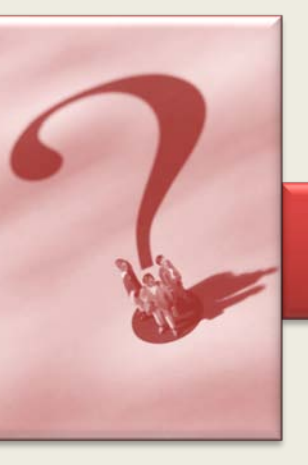

Esther Escriche Fernández <u>eescrich@ucm.es</u>